## How to Access CEUs

## This training identifies how to access CEUs on the IHCA member portal.

**Step 1:** Visit <u>https://members.iowahealthcare.org/</u> and login. This can be found on the IHCA website in the top-right corner of the screen (Please see below).

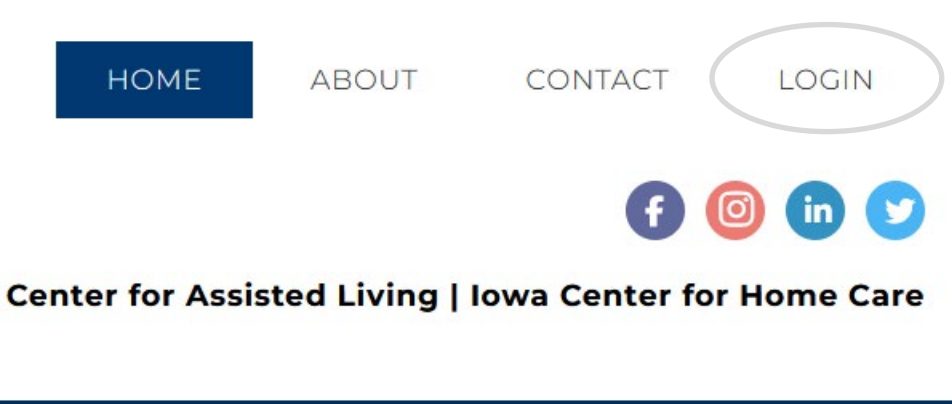

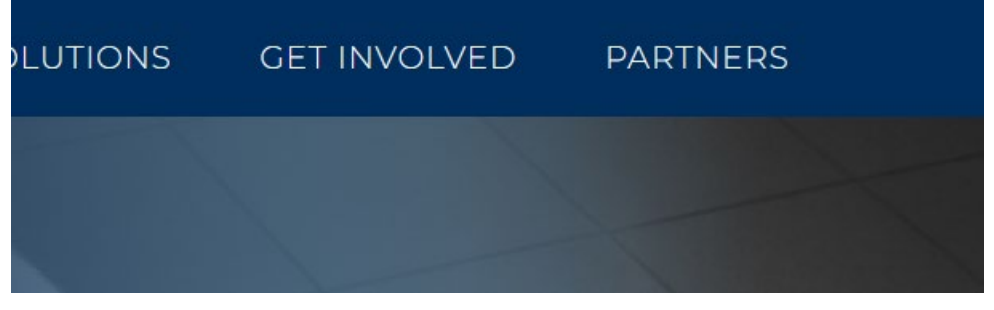

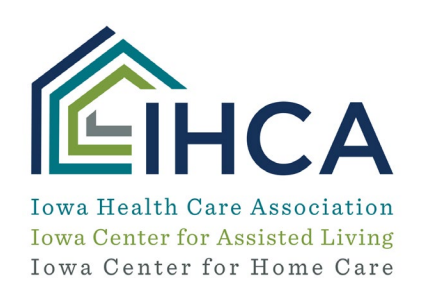

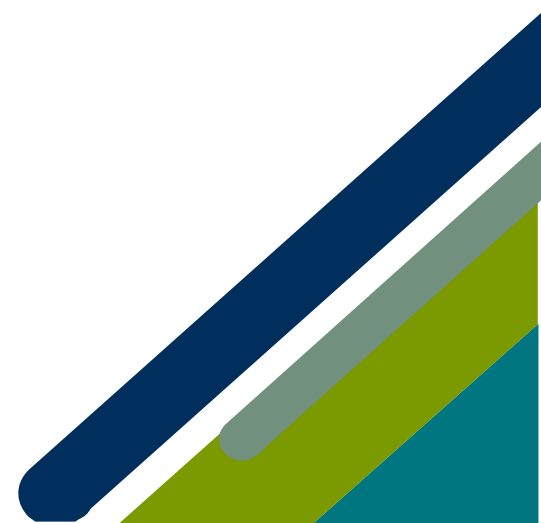

Once you are logged in, select the "My Profile" tab on the left-hand side of the screen.

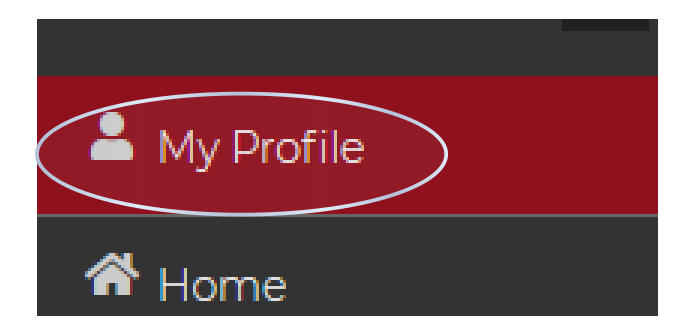

## Step: 2

Go to "Education/CEUs" tab on the left side of the screen and select "My CEUs." From here, you will be able to view your CEUs and download your certificate.

| <ul> <li>☆ Home</li> <li>Education/CEUs</li> <li>Upcoming Events</li> </ul> |
|-----------------------------------------------------------------------------|
| Education/CEUs                                                              |
| Oupcoming Events                                                            |
| My CEUs                                                                     |

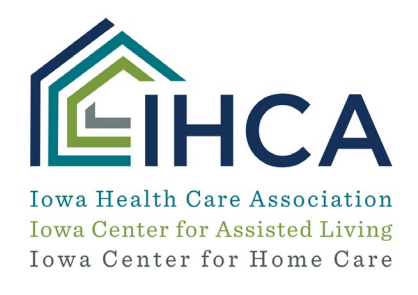

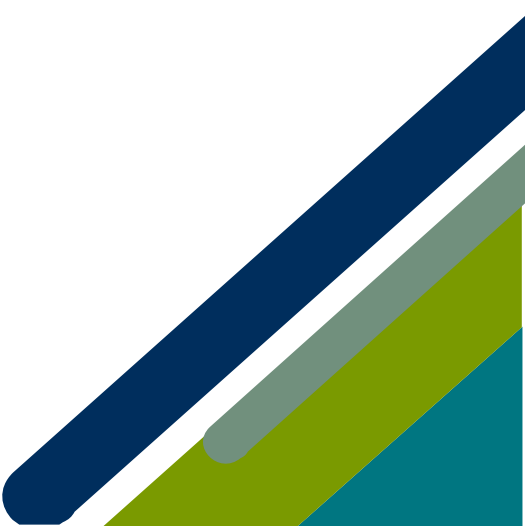